# Exercise 7-1 Build String VI

#### **Objective:** To use the Format Into String, Concatenate Strings, and String Length functions.

Complete the following steps to build a VI that converts a numeric to a string, concatenates the string to other strings to form a single output string, and determines the output string length. The VI also matches a pattern in a string and converts the remaining string to a numeric.

### **Front Panel**

1. Open a new VI and build the following front panel.

| Header<br>The measurement is          | Combined String                                                 |
|---------------------------------------|-----------------------------------------------------------------|
| *string control*<br>Normal Display    | *string indicator*<br>Normal Display                            |
| Number                                | String Length                                                   |
| Trailer<br>Volts                      | *digital indicator*<br>Representation = I32                     |
| *string control*<br>Normal Display    |                                                                 |
| String 2                              | Number Out Offset Past Match                                    |
| *string control*<br>'\' Codes Display | *digital indicator* *digital indicator*<br>Representation = I32 |

- a. Right-click **String 2** and select **'\' Codes Display** from the shortcut menu.
- b. Change **String Length** and **Offset Past Match** to I32 representation.

### **Block Diagram**

2. Build the following block diagram.

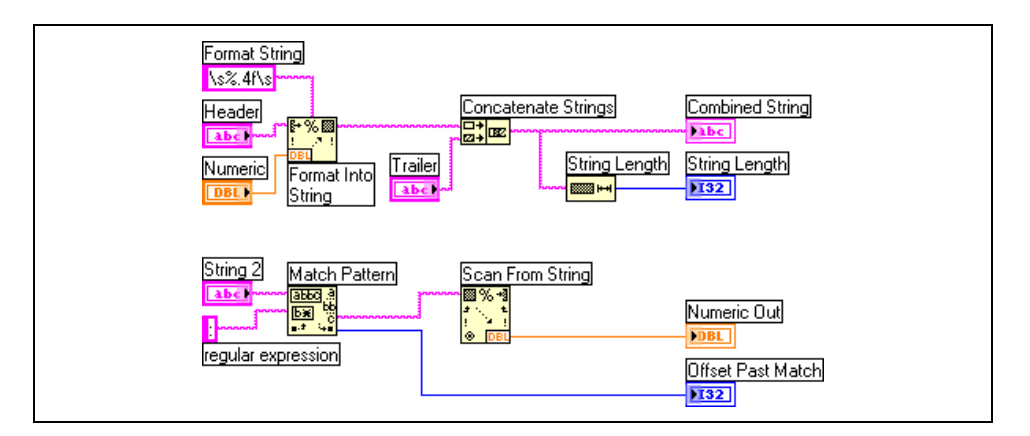

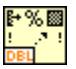

- a. Place the Format Into String function located on the **Functions**» **String** palette. This function converts **Numeric** to a string.
- b. Right-click the Format Into String function and select **Edit Format String** from the shortcut menu to display the **Edit Format String** dialog box.
- c. Place a checkmark in the **Use specified precision** checkbox and type 4 in the corresponding text box to create a **format string** that converts **Numeric** to a string with four digits after the decimal point.
- d. Click the **OK** button. LabVIEW creates a **format string** of %.4f using the options you selected.
- e. Use the Labeling tool to type a space on either side of the %.4f constant and press the <Shift-Enter> keys so **Numeric** will appear with spaces on either side in **Combined String**.
- f. Right-click the constant and select **'\' Codes Display** from the shortcut menu. The spaces you typed change to \s.
- g. Place the Concatenate Strings function located on the **Functions**» **String** palette. This function concatenates input strings into a single output string.
- h. Place the String Length function located on the **Functions**»String palette. This function returns the number of characters in **Combined** String.
- i. Place the Match Pattern function located on the **Functions**»String palette. This function searches String 2 for a colon.
- j. Right-click the **regular expression** input terminal, select **Create**» **Constant** from the shortcut menu, type a colon (:), and press the <Shift-Enter> keys.
- k. Place the Scan from String function located on the **Functions**» **String** palette. This function converts the string after the colon to a numeric.
- 3. Display the front panel and create the following icon and connector pane so you can use the VI as a subVI later in this course. Refer to Lesson 3, *Creating a SubVI*, for more information about creating icons and connector panes.

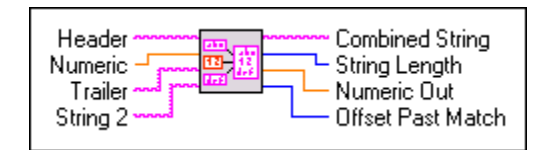

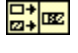

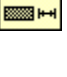

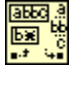

|        | 1% | -  |
|--------|----|----|
| ±<br>! | ٩. | ŧ  |
|        |    | BL |

- 4. Save the VI as Build String.vi because you will use this VI later in the course.
- 5. Change the values of the front panel controls and run the VI.

The VI concatenates **Header**, **Numeric**, and **Trailer** into **Combined String** and displays the string length.

The VI also searches **String 2** for a colon, converts the string following the colon to **Numeric Out**, and displays the index of the first character after the colon in **Offset Past Match**.

6. Save and close the VI.

## End of Exercise 7-1